## オーディオの基本操作

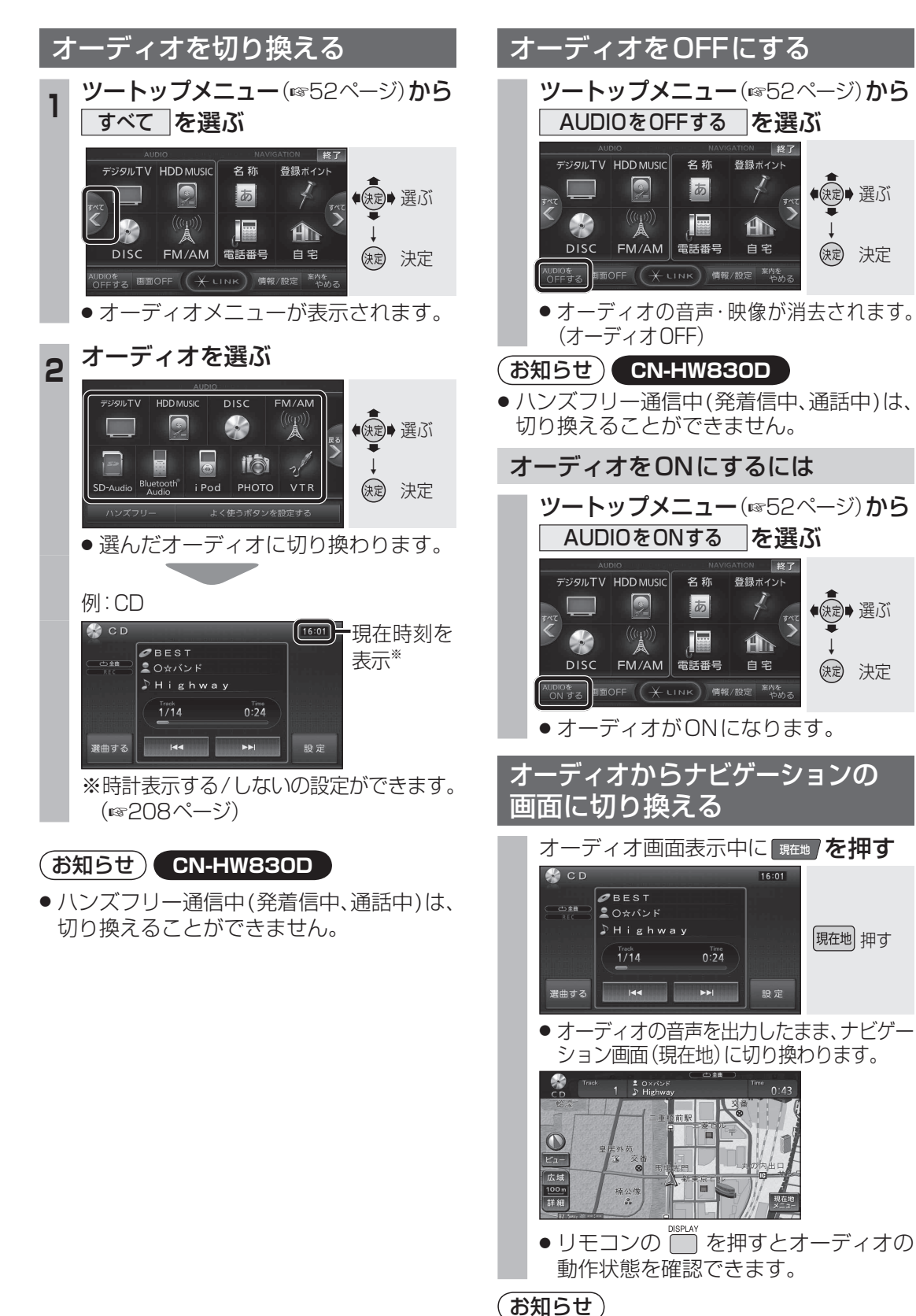

 ● ナビゲーションの音声・映像のみを出力したいと きは、オーディオOFFにしてください。(IIIP上記) オーディオ画面に戻るには、AUDIO を押してください。

◆◆

(決定) 決定

● 選ぶ

()定 決定

現在地 押す

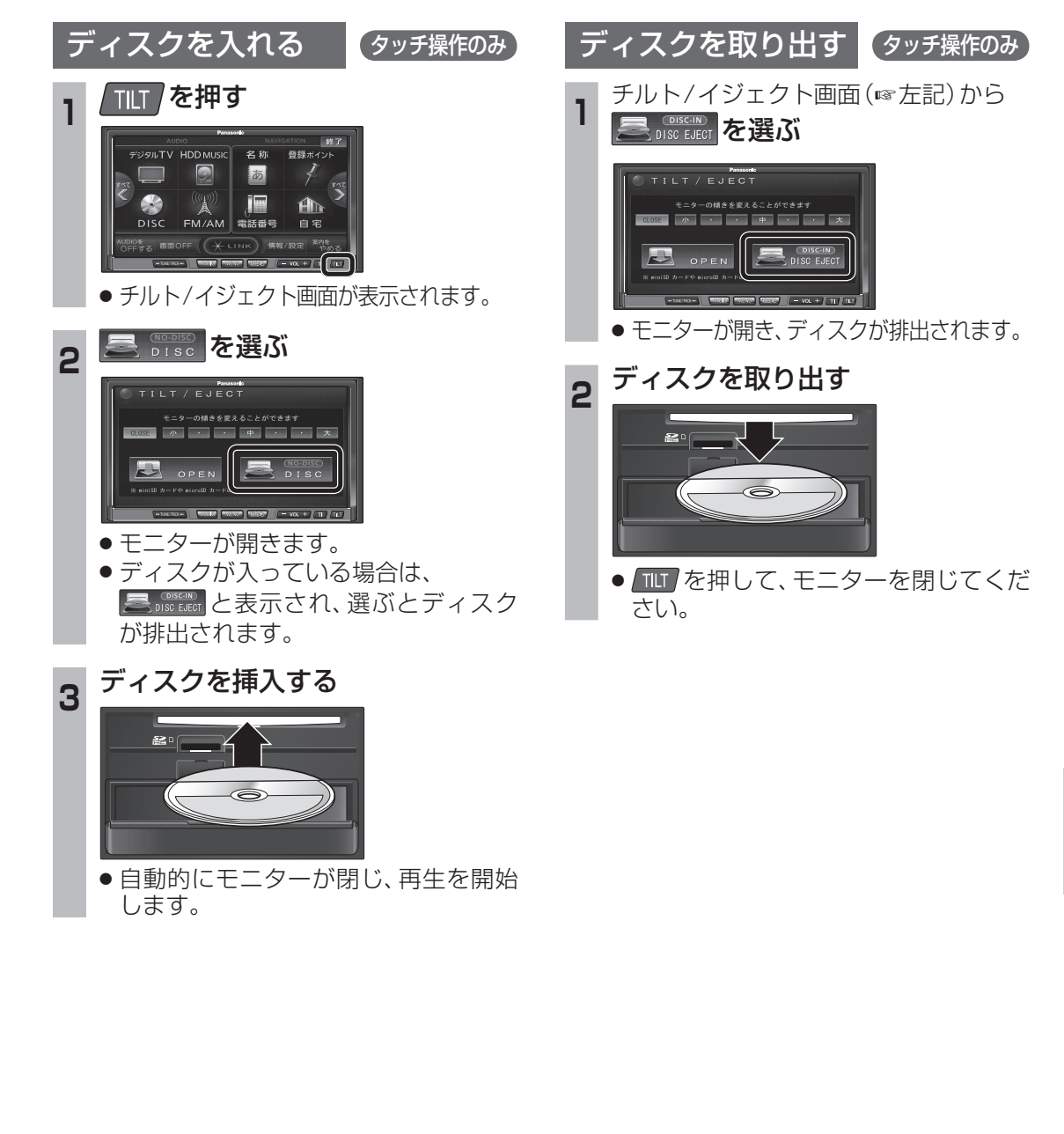

117